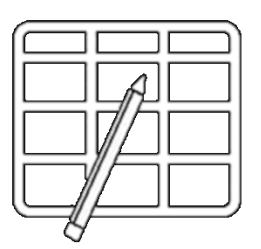

## WebUntis Weekly Plan

# **PC instructions for students**

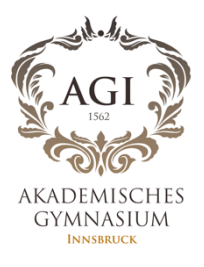

1.Log in to Portal Tirol – <u>www.portal.tirol.gv.at</u>

| Portal Tirol<br>Ein Dienst des Landes Tirol                                               |                                                         |
|-------------------------------------------------------------------------------------------|---------------------------------------------------------|
| ntal Tirol - Zugang zu den Anwendung<br>Dienst des Landes Tirol, technische Umsetzung dur | en des Landes Tirol<br>rch DVT-Daten-Verarbeitung-Tirol |
| nmeldung mit Benutzername und Passwort                                                    |                                                         |
| Benutzername                                                                              |                                                         |
| Passwort                                                                                  |                                                         |
|                                                                                           |                                                         |
| Anmelden                                                                                  | Sicherheitshinweise                                     |

### 2. Click on WebUntis

| Meine                              | Anwendungen Meine Nachrichten IT Services Support            |                                                                   |
|------------------------------------|--------------------------------------------------------------|-------------------------------------------------------------------|
| Mein                               | ne Anwendungen                                               | _                                                                 |
| Benutz                             | zer: Stephen Dea, Sicherheitsklasse: 1                       |                                                                   |
| Orga                               | anisationseinheit                                            |                                                                   |
| A                                  |                                                              |                                                                   |
| Акас                               | demisches Gymnasium                                          | •                                                                 |
| Meine                              | demisches Gymnasium<br>e Favoriten                           |                                                                   |
| Akac<br>Meine                      | demisches Gymnasium<br>e Favoriten<br>Anwendung              | •                                                                 |
| <b>Neine</b><br>Kürzel             | e Favoriten<br>Anwendung                                     | · ·                                                               |
| Meine<br>Kürzel<br>TSNmail<br>MOOD | e Favoriten Anwendung TSNmoil TSNmoodle E-Learning Plattform | <ul> <li>↓</li> <li>↓</li> <li>↓</li> <li>↓</li> <li>↓</li> </ul> |

#### 3. Click on 'Meine Daten'

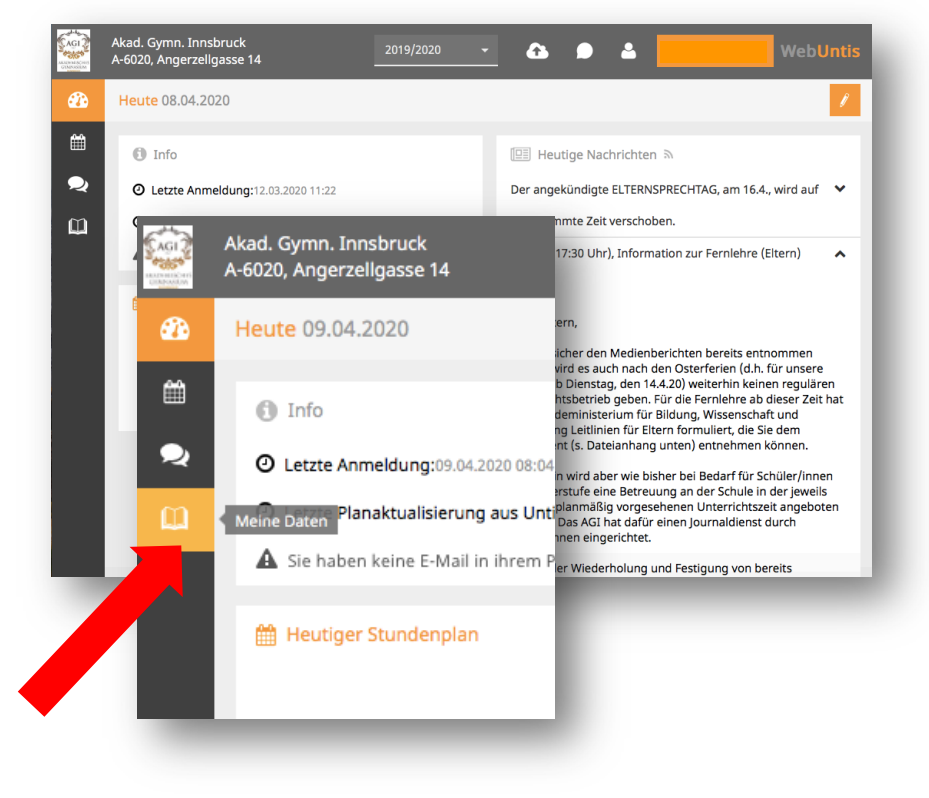

### 4. Click on 'Hausaufgaben' - Homework

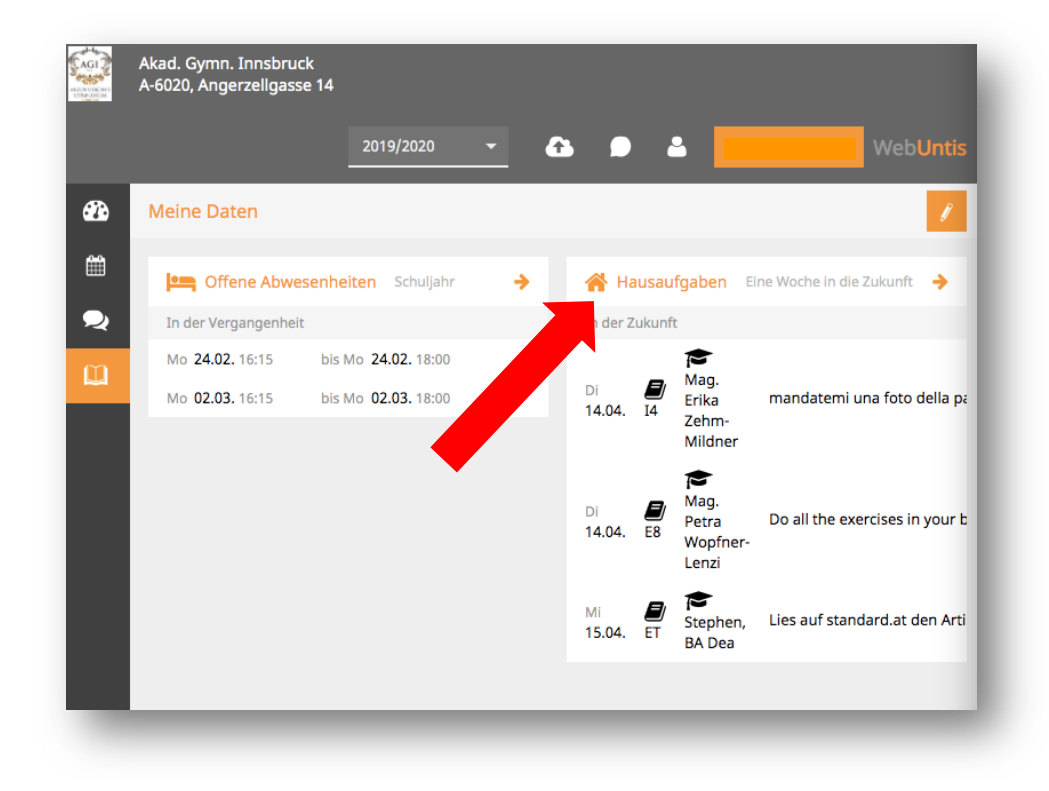

5. Click on the filter symbol and choose week.

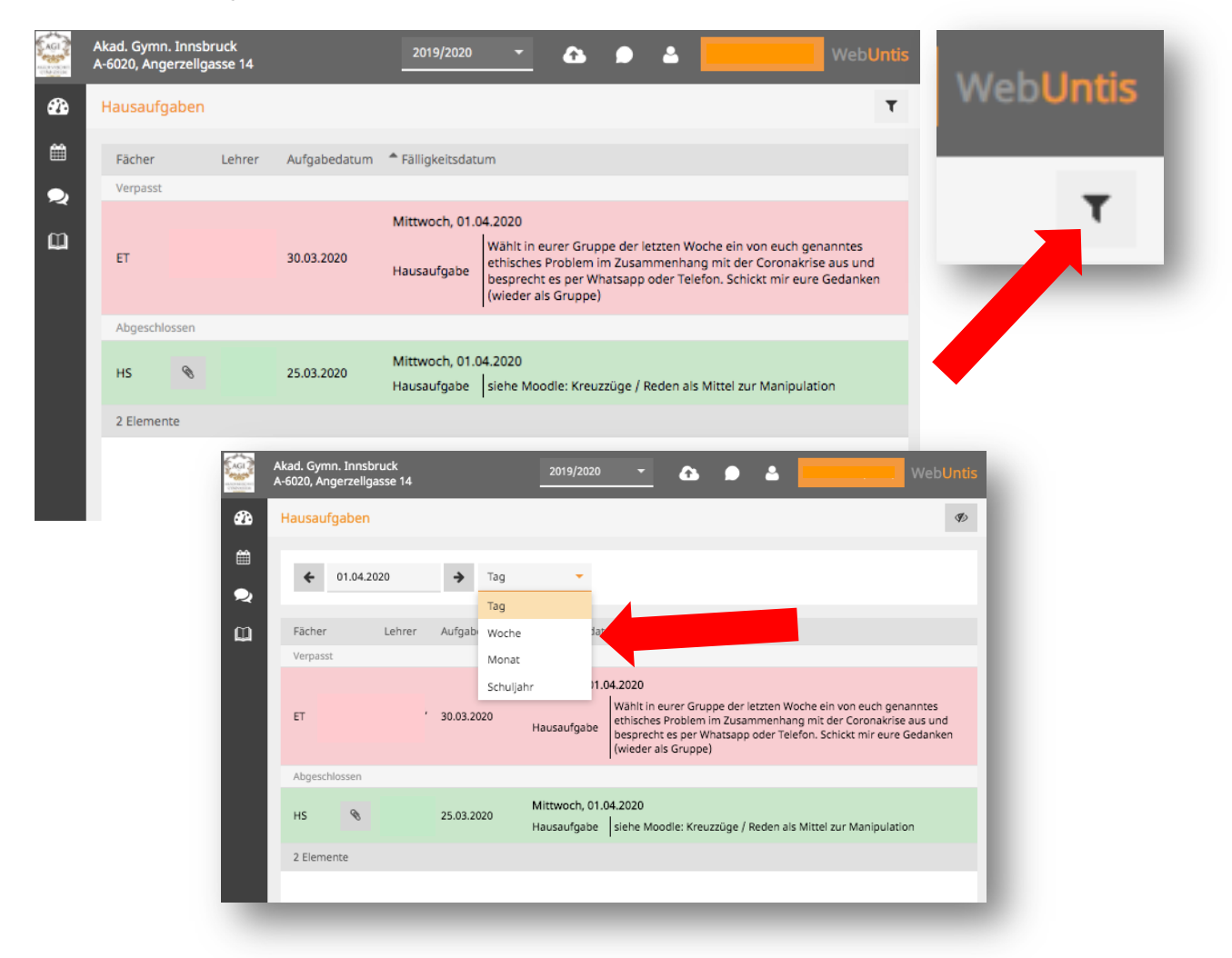

6. Now you can scroll down through your weekly plan.

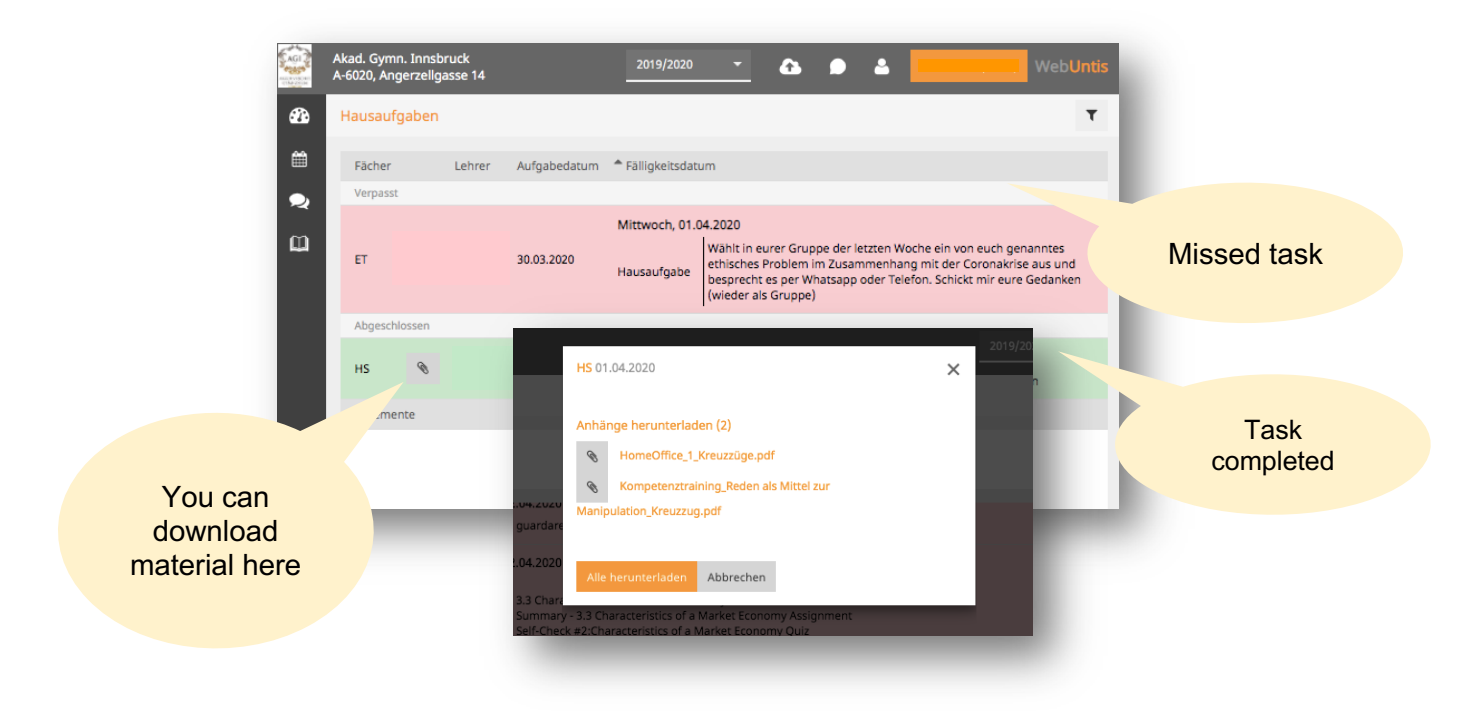

7. Should you wish to print out your weekly program simply select all, copy and paste into a word document. It then looks like the example below:

| Hausaufgaben  |            |                               |                                                                                                    |  |
|---------------|------------|-------------------------------|----------------------------------------------------------------------------------------------------|--|
| Woche         |            |                               |                                                                                                    |  |
|               |            |                               |                                                                                                    |  |
| Verpasst      |            |                               |                                                                                                    |  |
|               |            | Montag, 30.03.                | 2020                                                                                                    |  |
| ET            | 25.03.2020 | Hausaufgabe                   | Überlege dir, welche ethischen<br>Probleme sich in der jetzigen<br>Ausnahmesituation gibt. Such dir<br>ein oder mehrere<br>KlassenkollegInnen aus, mit denen<br>du das per Whats-app besprichst und<br>schreib dann fünf wichtige ethische<br>Fragestellungen/Probleme in dein<br>Heft/Mappe. Dieses Ergebnis sollt<br>ihr mir dann auch schicken, das<br>kann auch für die ganze Gruppe<br>geschehen. |  |
| ET            | 30.03.2020 | Mittwoch, 01.0<br>Hausaufgabe | 4.2020<br>Wählt in eurer Gruppe der letzten<br>Woche ein von euch genanntes<br>ethisches Problem im<br>Zusammenhang mit der Coronakrise<br>aus und besprecht es per Whatsapp<br>oder Telefon. Schickt mir eure<br>Gedanken (wieder als Gruppe)                                                                                                    |  |
| Abgeschlossen |            |                               |                                                                                                    |  |
| HS            | 25.03.2020 | Mittwoch, 01.0<br>Hausaufgabe | 4.2020<br>siehe Moodle: Kreuzzüge / Reden<br>als Mittel zur Manipulation                                                                                                    |  |
| 12 Elemente   |            |                               |                                                                                                    |  |